# RTÊ

# Raidió Teilifís Éireann

# FAST: On-boarding IPU suppliers to electronic file delivery

23<sup>rd</sup> March, 2016

# **TABLE OF CONTENTS**

| 1 | INTI | RODUCTION                            | 3   |
|---|------|--------------------------------------|-----|
| 2 | 1.1  | Overview                             | 3   |
| 2 | 2 1  | DELIVERING ELECTRONIC CONTENT TO RTÉ | 4   |
| 3 | ELE  | CTRONIC FILE FORMAT                  | . 5 |
| 4 | FILF | E NAMING CONVENTIONS                 | 8   |
| 5 | FILF | E DELIVERY MECHANISMS                | 9   |
|   | 5.1  | Aspera Delivery                      | . 9 |

# **1** Introduction

# 1.1 Overview

FAST (File Acquisition Server Technology) is part of the overall RTÉ digital strategy moving from tape to server based technology. RTÉ is replacing its video tape-based broadcast systems with a system based on the acquisition, management and storage of material as electronic files. FAST also creates an environment where HD material can be delivered in electronic form, prepared for transmission, broadcast and stored for further use. It will enable transmission of commissioned and acquired programmes which are delivered in file format and will allow RTÉ to increase the level of content broadcast in HD format.

The purpose of this document is to specify the procedure for suppliers of commissioned programmes to deliver HD files which adhere to RTÉ's file specification. This document provides the details of the delivery mechanism through which RTÉ will receive files from suppliers and will be used to assist stakeholders through the process to successful on-boarding.

# 2 **On-boarding Process**

# 2.1 Delivering electronic content to RTÉ

Step 1: Independent Producer agrees delivery dates/time for all episodes with Genre Head. RTÉ Business/Legal Affairs confirms full delivery details in contract.

Step 2: At least six weeks prior to delivery date, Independent Producer contacts fileonboardingDL@RTE.ie to confirm where programme will be on-boarded from.

Step 3: Independent Producer sends three minute test file as per enclosed RTÉ's file specification and file naming convention via agreed file delivery mechanism as outlined below.

Step 4: On-boarding team will test file and notify Independent Producer with results.

Step 5: In the event of a file failing, Independent Producer sends another test file with changes required as notified by on-boarding team.

Step 6: In the event of a file passing, on-boarding team will sign of on successful process. RTÉ can then receive full programmes on file from Independent Producer.

# **3** Electronic File Format

|                        | RTÉ Preferred HD File standard                                                                                                    |
|------------------------|----------------------------------------------------------------------------------------------------|
| File Type              | mxf                                                                                                    |
| File Format            | OP1-a                                                                                                    |
| File Format Profile    | Closed/Complete                                                                                                    |
| Video Compression      | MPEG-2 LONG GOP                                                                                                    |
| GOP Format             | Fixed, M=3 N=12                                                                                                    |
| Colourspace            | 4:2:2                                                                                                    |
| Commercial Name        | XDCAM HD 422-50                                                                                                    |
| Resolution             | 1920 x 1080                                                                                                    |
| Video bit rate         | 50Mbps 8bit                                                                                                    |
| Interlaced             | Yes                                                                                                    |
| Field Dominance        | Upper Field First – Field 1                                                                                                    |
| Timecode standard      | MXF Timecode Track                                                                                                    |
| Programme Start        | 10:00:00:00                                                                                                    |
| Preferred Aspect Ratio | 16:9 FHA                                                                                                    |
| Frame Rate             | 50i i.e. 25 frames per second interlaced or 50 interlaced fields per second                                                                  |
| Time code standard     | MXF Timecode Track                                                                                                    |
| Access Services        | If there is a requirement to deliver subtitles, audio description<br>and/or Irish Sign Language (ISL), please contact <u>subtitle@rte.ie</u> |

All files delivered to RTÉ must adhere to the following specifications:

| Audio   | RTÉ Preferred HD File standard (TX copy )                       |
|---------|-----------------------------------------------------------------|
| General | General Audio should be in stereo, if mono is supplied, ideally |

V4.0

|              | recorded on Track 1 and Track 2 (phase compatible).            |
|--------------|----------------------------------------------------------------|
| Audio Stream | 1 Stream up to a max of 8 tracks                               |
| Audio Tracks | Track 1 and 2: Audio                                           |
|              | Track 3 and 4 (optional): Music and Effects or Dolby E         |
|              | Track 5 and 6 (optional): Audio Description                    |
| Audio Spec   | Codec: PCM uncompressed                                        |
|              | Wrapped: BWF (Broadcast wav) as preferable but will accept AES |
|              | 8 tracks                                                       |
|              | 24 Bit resolution                                              |
|              | Sample frequency: 48kHz                                        |
| Audio Levels | Follow guidelines provided by the EBU Recommendation R 128,    |
|              | "Loudness normalisation and permitted maximum level of audio   |
|              | signals"                                                       |

| Other requirements  | RTÉ Preferred HD File standard (TX copy )                       |
|---------------------|-----------------------------------------------------------------|
| Clock and programme | An alignment/identification leader must precede the programme   |
| Identification      | recording. This should consist of:                              |
|                     | - Bars and Tone                                                 |
|                     | - Preferably 30 seconds of countdown clock with tone, minimum   |
|                     | of ten seconds of countdown clock with tone for first 5 seconds |
|                     | - The clock should be circular format when viewed in 16:9 to    |
|                     | allow positive identification of the programme format           |
|                     |                                                                 |
|                     | The following should be included on the leader                  |
|                     | - The Post Production company name and telephone number         |
|                     | - Series Name                                                   |
|                     | - Programme Name/Episode Title                                  |
|                     | - Series No and/or Episode Number                               |

| _ | Aspect Ratio and Audio Track Allocation |
|---|-----------------------------------------|
| _ | Aspect Ratio and Audio Track Anocation  |

All files delivered to RTÉ should adhere to the following file naming convention. Any changes must be agreed and documented as part of the on-boarding process.

# **RTÉ File Naming Convention (Programme and Subtitle filenames)**

The filename must be unique and human readable. Subtitle should have the same filename as programme file with a different file extension. There should be no spaces in the name or the delivery mechanism will not work.

| Field required                   | RTÉ standard (where applicable)                                                                                                  |
|----------------------------------|----------------------------------------------------------------------------------------------------|
| Supplier name                    | 3 letter acronym of Supplier name (e.g. BBC, Highwire)                                                                           |
| Distributor (or Post House) name | 3 letter acronym of distributor name (e.g. RED for Red<br>Bee; WML for Windmill Lane). " <b>DIR</b> " if direct from<br>supplier |
| Series name                      | 4 letter acronym                                                                                                    |
| Series number                    | Number                                                                                                    |
| Episode number                   | Number preceded by 'e'                                                                                                    |
| File Format                      | XDCAM for HD                                                                                                    |
| Filename Extension               | .mxf for programme files, .stl for subtitle files                                                                                |
| Sample Video filenames           |                                                                                                    |
| BBCREDeast13e1579XDCAM.mxf       | BBC, Red Bee, Eastenders Series 13, Episode 1579, XDCAM, programme file                                                          |
| FOXDIRlost2e12XDCAM.mxf          | Fox (Fox delivered direct) Lost, Series 2, Episode 12,<br>XDCAM, programme file                                                  |

The current preferred mechanism for electronic file delivery is using Aspera web client. Windows compatible, virus checked USB keys are also acceptable. The Signiant transfer mechanism will be available soon.

# 5.1 Aspera Delivery

Please use the following URL, username and password to access the delivery site:

Supported Browsers and system requirements

Aspera URL : <u>http://aspera-connect.rte.ie/aspera/user/</u>

Aspera Usename : rtetvipu

Aspera Password : \$\$Rij3&#90N"\$4;

### 5.1.1 Installing the Aspera web client

Firstly, you will be presented with a logon screen, use the username and password provided

| he server http://aspera-connect.rte.ie:80 requires a   |     |
|--------------------------------------------------------|-----|
| cername and naccillord. The center callet lichera lice |     |
| semanie and password. The server says, Aspera ose      | rs. |
|                                                        |     |
| User Name: rtetvipu                                    |     |
| Password: ***********                                  |     |
|                                                        |     |

If Java is not enabled you should be asked to enable it.

| FAST: On-boarding to file delivery     |               | V4.0                    |
|----------------------------------------|---------------|-------------------------|
| ) aspera-connect.rte.ie/aspi ×         | 1000          |                         |
| ← → 🗙 🗋 aspera-connect.rte.ie/aspera   | a/user/       |                         |
| Java(TM) needs your permission to run. | Run this time | Always run on this site |
| less aspera connect server             | r             |                         |

If you've not installed the aspera client in you browers before you will be prompted to "Install Now"

| aspera-connect.rte.ie/aspr ×                                                                                                    |                                                                                                    |
|----------------------------------------------------------------------------------------------------|----------------------------------------------------------------------------------------------------|
| ← → X [] aspera-connect.rte.ie/aspera/user/                                                                                          |                                                                                                    |
| 🕞 aspera connect server                                                                                                    |                                                                                                    |
| aspera-connect.rte.ie<br>Download & Upload File & Upload Folder Delete New Folder                                                    | This site requires Aspera Connect.<br>Install Now<br>or <u>click here</u> to download the installer. |
| Aspera Connect Install Manager :: High-speed file transfer software     Aspera Connect Install/auto/inde:   Aspera Connect installer |                                                                                                    |
| Version 3.3.81344                                                                                                    |                                                                                                    |
| Please download and run the installer.<br>Download Aspera Connect                                                                    | E                                                                                                    |
| ۲ (III) ۴                                                                                                    | ~                                                                                                    |

| Do you   | want to ru                                        | n this file?                                                                                                    |
|----------|---------------------------------------------------|----------------------------------------------------------------------------------------------------|
| <b>_</b> | Name:                                             | n\Downloads\AsperaConnectML-3.3.3.81344.ms                                                                                   |
| 167      | Publisher:                                        | Aspera, Inc.                                                                                                    |
|          | Type:                                             | Windows Installer Package                                                                                                    |
|          | From:                                             | C:\Users\Declan\Downloads\AsperaConnectML                                                                                    |
| 🔽 Alwa   | ys ask before                                     | opening this file                                                                                                    |
| •        | While files fr<br>potentially his<br>you trust. W | om the Internet can be useful, this file type can<br>arm your computer. Only run software from publishers<br>hat's the risk? |

| Please read                                                             | the following lice                                                                           | <b>nent</b><br>ense agreement                                                          | carefully                                                                                                 | & as                                                                                | sper                                        |
|-------------------------------------------------------------------------|----------------------------------------------------------------------------------------------|----------------------------------------------------------------------------------------|----------------------------------------------------------------------------------------------------|-------------------------------------------------------------------------------------|---------------------------------------------|
|                                                                         | END-USER LICE                                                                                | NSE AGREEMEN<br>Updated 1                                                              | IT FOR ASPERA S<br>2/4/12                                                                                 | SOFTWARE                                                                            | ×                                           |
| This End-U<br>between yo<br>software pr<br>behalf of A<br>license or to | ser License of<br>ou (" <b>User</b> ") a<br>ograms that h<br>spera by a th<br>o sublicense t | Agreement (th<br>nd Aspera, In<br>nave been prov<br>nird party to wi<br>he Software Pr | e <b>"Agreement"</b><br>c. (" <b>Aspera</b> "), t<br>/ided to User e<br>hich Aspera ha<br>ograms (a "Lice | ) is a legal<br>the owner of<br>tither by Asper<br>s granted the<br><b>nsee</b> "). | contract<br>certain<br>ra or on<br>right to |
| BY INSTALLI<br>YOU AGREE<br>WARRANTY                                    | NG, Copying,<br>To be bound<br>Disclaimer,                                                   | OR OTHERWIS<br>BY THE TERMS<br>LIMITATION                                              | e using the s<br>of this agree<br>of liability,                                                           | OFTWARE PRO<br>MENT, INCLUD<br>AND TERM                                             | GRAMS,<br>ING THE<br>INATION -              |
| Internal to a set                                                       | e terms in the L                                                                             | icense Agreemer                                                                        | nt                                                                                                    |                                                                                     |                                             |

| 17117 1714 1714 APR                                                                           |                                               |
|-----------------------------------------------------------------------------------------------|-----------------------------------------------|
| Choose Setup Type                                                                             | Appon                                         |
| Choose the setup type that best suits your needs                                              |                                               |
| Typical                                                                                       |                                               |
| Installs the most common program features. R                                                  | ecommended for most users.                    |
| Custom                                                                                        |                                               |
| Custom                                                                                        |                                               |
| Allows users to choose which program feature<br>they will be installed. Recommended for advar | es will be installed and where<br>nced users. |
|                                                                                               |                                               |
|                                                                                               |                                               |
|                                                                                               |                                               |
|                                                                                               |                                               |

Select the Typical Install and Next.

### 5.1.2 Uploading a File via Aspera

Select the Upload File button

🔓 Upload File

Please **DON'T** upload folders.

Which will open a browse window to navigate to the file you want to upload. Once the file is chosen you will be presented with a confirmation and a rquest for the username and password again.

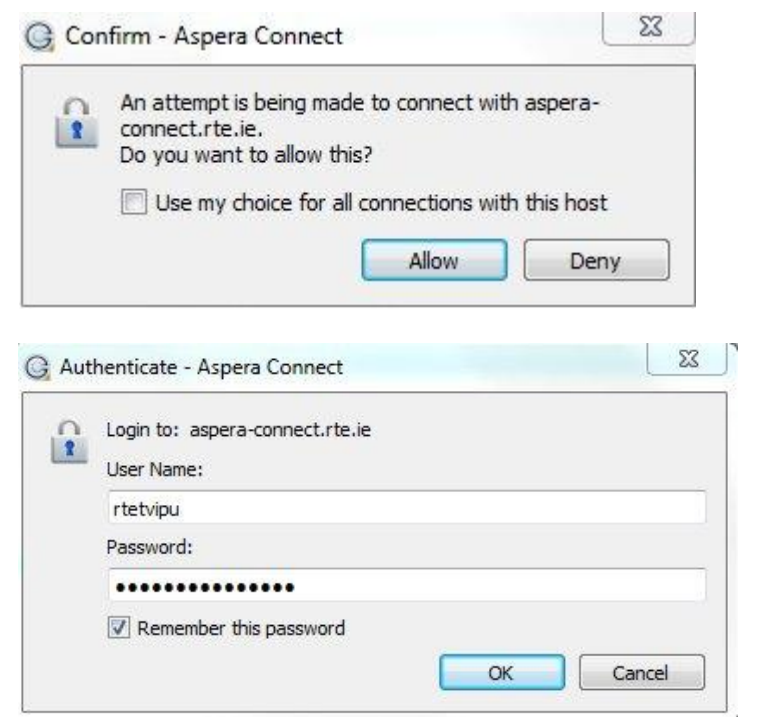

You can remember the "Allow" your connection choice and password to stop the system prompting. This password will change in the future at which point you will be prompted again.

© Raidió Teilifís Éireann

| Transfers - Aspera Connect | Contraction of the second second second second second second second second second second second second second s |
|----------------------------|----------------------------------------------------------------------------------------------------|
| 🌇 Aspera Install.zip       |                                                                                                    |
|                            | <b>&amp; Q</b> (                                                                                                |
| Done                       |                                                                                                    |
|                            |                                                                                                    |
|                            |                                                                                                    |
|                            |                                                                                                    |
|                            |                                                                                                    |
|                            |                                                                                                    |
|                            |                                                                                                    |
|                            |                                                                                                    |
|                            |                                                                                                    |
|                            |                                                                                                    |
| 0                          | Clear List                                                                                                    |

The transfer window provides a progress of the uploads. You can retry uploads. It is also where you can limit the bandwidth provided to your client.

#### 5.1.3 Aspera Bandwidth usage

The Aspera client is licenses to use 100Mbps per active upload. The client will attempt to use all the available internet bandwidth at a client site. It is advisable to limit the local bandwidth on the Aspera client.

In the Transfer window select the

ge ge

gear icon to open the preferences.

In the bandwidth tab allows you to set the transfer rates

| ieneral     | Transfers    | Network         | Bandwidth      | Security              |            |
|-------------|--------------|-----------------|----------------|-----------------------|------------|
| ransfer sp  | eeds depend  | on server set   | tings and your | ,<br>network connecti | ivity. The |
| ettings bel | ow allow you | to limit transf | er rates.      |                       |            |
| ownload -   |              |                 |                |                       |            |
| 🛄 Limit     | to: 100      |                 | Mbps 💌         |                       |            |
|             |              |                 |                |                       |            |
| Ipload      |              |                 |                |                       |            |
| 🔲 Limit     | : to: 100    |                 | Mbps 🔻         |                       |            |
|             |              |                 |                |                       |            |
|             |              |                 |                |                       |            |
|             |              |                 |                |                       |            |
|             |              |                 |                |                       |            |
|             |              |                 |                |                       |            |
|             |              |                 |                |                       |            |
|             |              |                 |                |                       |            |

### 5.1.4 Aspera System Requirements

## 5.1.4.1 Browser

The following requirements are applicable when installing and running the Connect application:

- Windows XP SP2, 2003 SP2, Vista, 2008, 7, 8 (see note below)
- IE 7+, Firefox 4+ (32-bit only) or Google Chrome 5+

### 5.1.4.2 Network Requirements

Your SSH outbound connection may differ based on your organization's unique network settings. Although TCP/22 is the default setting, refer to your IT Department for questions related to which SSH port(s) are open for file transfer. Please also consult your specific Operating System's help documentation for specific instructions on configuring your firewall. If your client host is behind a firewall that does not allow outbound connections, you will need to allow the following:

• Outbound connections for SSH, which is TCP/22 by default, although the server side may run SSH on another port (please check with your IT Department for questions related to which SSH port(s) are open for file transfer).

• Outbound connections for fasp transfers, which is UDP/33001 by default, although the server side may run fasp transfers on one or more other ports (please check with your IT Department for questions related to which port(s) are open for fasp transfers).

#### Reference:

http://d3gcli72yxqn2z.cloudfront.net/connect/docs/win/en/pdf/Connect\_3.3.3\_Windows\_User\_Gui de\_English.pdf